### **COMO FUNCIONA**

### CADASTRO

#### 1º Passo

Faça um cadastro clicando em cadastre-se, no canto direito superior.

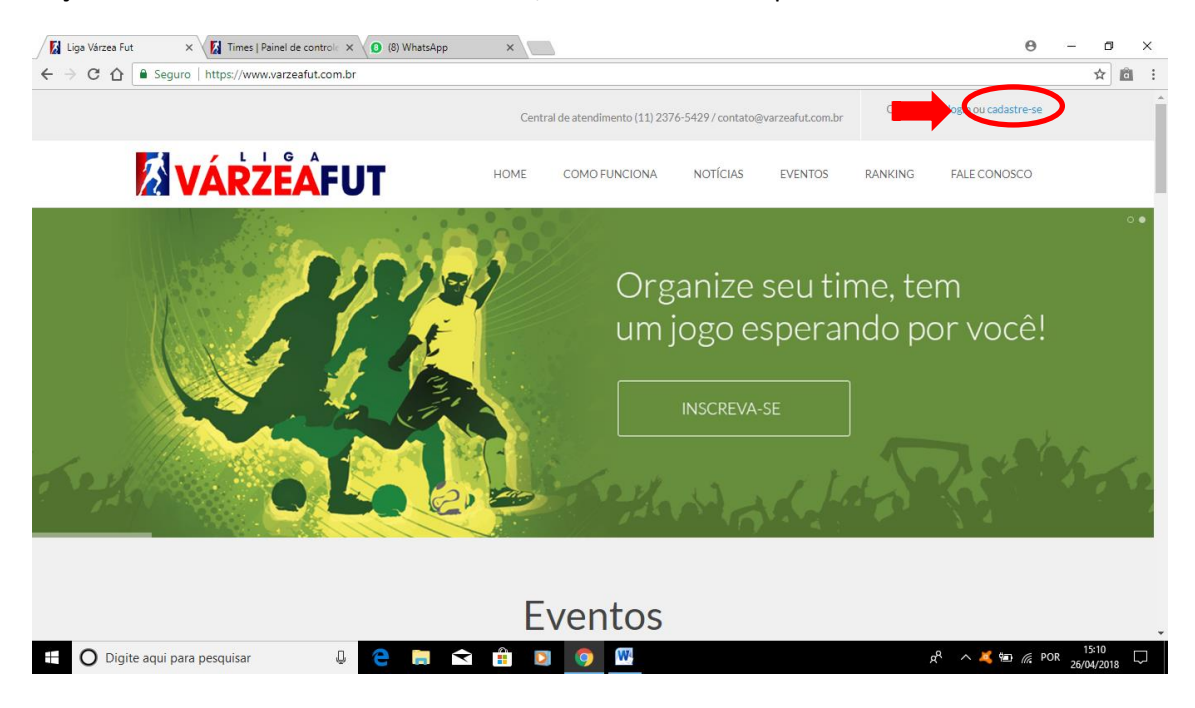

#### 2º PASSO

Preencha os dados solicitados e aperte em continuar

| Cadastro   Liga Várzea Full 🗙 🚺 Times   Painel de controle 🗧 | < (10) WhatsApp ×                                                                                                  | Θ - σ >                                       |
|--------------------------------------------------------------|----------------------------------------------------------------------------------------------------|-----------------------------------------------|
| ← → C ☆ Seguro   https://www.varzeafut.com.b                 | or/cadastro                                                                                                    | ☆ 🛍                                           |
|                                                              |                                                                                                    |                                               |
|                                                              | Cadastre-se                                                                                                    |                                               |
|                                                              | Inscreva seu time e dispute jogos e campeonatos.                                                                   |                                               |
| O nosso tr                                                   | rabalno e gerenciar virtualmente encontros de futebol amador nas categorías de futebol de campo, society e futsal. |                                               |
|                                                              |                                                                                                    |                                               |
|                                                              | Nome                                                                                                    |                                               |
|                                                              | VárzeaFut                                                                                                    |                                               |
|                                                              | [!!                                                                                                    |                                               |
|                                                              |                                                                                                    |                                               |
|                                                              | liga@varzearut.com.br                                                                                              |                                               |
|                                                              | Senha                                                                                                    |                                               |
|                                                              | ••••••                                                                                                    |                                               |
|                                                              | Repetir senha                                                                                                    |                                               |
|                                                              | ••••••                                                                                                    |                                               |
|                                                              | CONTINUAR                                                                                                    |                                               |
| 🗄 🛛 Digite aqui para pesquisar 🔒                             | 2 🔚 🛋 🛱 🖸 🧿 🚥                                                                                                    | ድ <sup>R</sup> ^ 🧸 📾 🧟 POR <sup>15:18</sup> 🖵 |

#### 3º PASSO

Preencha os dados dos responsáveis pelo time e também os dados da equipe conforme abaixo:

#### DADOS DOS RESPONSÁVEIS

🗄 🛛 Digite aqui para pesquisar

| Dados de Cadastro   Liga 🗙 🚺 Times   Painel de controle 🗙 💿 (9) WhatsApp | ×                                                | 0 – 0 ×                            |
|--------------------------------------------------------------------------|--------------------------------------------------|------------------------------------|
| ← → C ☆ Seguro   https://www.varzeafut.com.br/cadastro-dados             |                                                  | 여 ☆ 💼 🗄                            |
|                                                                          | DADOS DO RESPONSÁVEL 1                           | •                                  |
|                                                                          |                                                  |                                    |
| NOME                                                                     | VárzeaFut                                        |                                    |
|                                                                          |                                                  |                                    |
| CPF                                                                      | ***                                              |                                    |
|                                                                          |                                                  |                                    |
| TELEFONE                                                                 | (11) 12345-6789                                  |                                    |
| CED                                                                      |                                                  |                                    |
|                                                                          | ****                                             |                                    |
| ENDEREÇO                                                                 |                                                  |                                    |
|                                                                          |                                                  |                                    |
| NÚMERO                                                                   | 500                                              |                                    |
|                                                                          |                                                  |                                    |
| COMPLEMENTO                                                              |                                                  |                                    |
|                                                                          |                                                  |                                    |
| BAIRRO                                                                   | Vila Itaberaba                                   |                                    |
|                                                                          |                                                  |                                    |
| CIDADE                                                                   | São Paulo                                        |                                    |
| ESTADO                                                                   | <b>5</b> 0 <b>•</b>                              |                                    |
| ESTADO                                                                   | 25 .                                             |                                    |
|                                                                          | DADOS DO RESPONSÁVEL 2                           | -                                  |
| 🗄 🔘 Digite aqui para pesquisar 🛛 🚇 🧎 숙                                   | i 🏦 🖸 🧿 🖤                                        | к <sup>р</sup> л 💐 🗐 🌈 РОК 15:23 🖵 |
|                                                                          |                                                  | <b>A</b> – <b>A</b> X              |
|                                                                          | *                                                |                                    |
| ← → C II Seguro   https://www.varzeafut.com.br/cadastro-dados            |                                                  | <u>ज</u> ्र व :                    |
|                                                                          | DADOS DA EQUIPE                                  |                                    |
|                                                                          |                                                  |                                    |
| NOME                                                                     | VárzeaFut                                        |                                    |
|                                                                          |                                                  |                                    |
| MODALIDADE                                                               | Futsal $\lor$                                    |                                    |
|                                                                          |                                                  |                                    |
| TIPO DE MANDO DE JOGOS                                                   | Mandante/Visitante 🗸                             |                                    |
| DIA DA SEMANA QUE JOGA                                                   | Selecione                                        |                                    |
|                                                                          | Visitante                                        |                                    |
|                                                                          | Mandante/Visitante                               |                                    |
|                                                                          | Sexta-feira                                      |                                    |
|                                                                          | Sábado                                           |                                    |
|                                                                          | U Domingo                                        |                                    |
|                                                                          | DADOS DA QUADRA OU CAMPO                         |                                    |
|                                                                          |                                                  |                                    |
| ENCONTRE UMA QUADRA OU CAMPO                                             | Digite o nome ou endereço de uma quadra ou campo |                                    |
|                                                                          |                                                  |                                    |
|                                                                          | Ao ciicar vocë aceita os nossos termos de uso    |                                    |

Obs: Times somente visitante (Que não tem quadra), selecionarem a opção VISITANTE.

x<sup>Q</sup> ∧ <sup>15:50</sup> 26/04/2018

0 🗧 🚍 숙 🔒 🖸 🥥 🖤

<u>Times <mark>mandantes</mark> que não saem para visitar e jogam somente na sua quadra, selecionar</u> apenas a opção **MANDANTE** (selecione o dia da semana em que joga e coloque o horário) <u>Times <mark>Mandantes que em ocasiões saem para visitar o adversário</mark>, selecionar a opção **MANDANTE/VISITANTE** (selecione apenas o dia em que é mandante e coloque o horário).</u>

#### Para MANDANTES E MANDANTES/VISITANTE

Digite a quadra em que é mandante, caso sua quadra não esteja cadastrada entre em contato através do e-mail <u>contato@varzeafut.com.br</u>, solicitando o cadastro da quadra, não esqueça das informações abaixo:

| Nome da quadra |
|----------------|
| Сер            |
| Endereço + nº  |
| Bairro         |
| Cidade         |
| Estado         |

Após o cadastro selecione um plano, Mensal, Semestral ou Anual e o dia de Vencimento. *Obs: todos os cadastros feitos em 2018 serão gratuitos até 31/12/18.* 

Depois da escolha do plano enviaremos um e-mail de ativação de cadastro, vá até seu e-mail e confirme o cadastro.

Pronto seu cadastro já esta finalizado!

### **EDITAR PERFIL**

#### 1ºPASSO

clique em editar perfil.

| → C 🏠 Seguro   https://www.varzeafut.com.br/perfil/356700617008812006                                                                                                    | 331008338065863538                                               |                 | ☆ 🖻 |
|----------------------------------------------------------------------------------------------------|------------------------------------------------------------------|-----------------|-----|
|                                                                                                    | Central de atendimento (11) 2376-5429 / contato@varzeafut.com.br | r 🕼 VárzeaFut 🔻 |     |
| Image: Public lique Variable Control     Image: Public lique Variable Variable Var |                                                                  |                 |     |
|                                                                                                    | VÁRZEAFUT<br><sup>Futsal</sup>                                   | Editar Perfil   |     |
| VÁRZĚÂFUT                                                                                                    | Responsavel<br>VárzeaFut                                         |                 |     |
| Local do mando                                                                                                    | Dias disponíveis                                                 |                 |     |
| Local CANARINHO - JD. CARUMBÉ                                                                                                    | Segunda-feira                                                    | Indisponível    |     |
|                                                                                                    |                                                                  |                 |     |

Nesta pagina você poderá alterar o nome da equipe, incluir escudo, alterar dia em que joga, tipo de mando e alterar quadra.

| 🖉 Editar Perfil   Liga Várzea   🗙 🚺 Times   Painel de control: 🗙 💿 (9) WhatsApp              | ×                                                            | 0 – 0 ×                               |
|----------------------------------------------------------------------------------------------|--------------------------------------------------------------|---------------------------------------|
| $\leftarrow$ $\rightarrow$ C $\triangle$ Seguro   https://www.varzeafut.com.br/editar-perfil |                                                              | ☆ 🛍 🗄                                 |
|                                                                                              | Editar perfil                                                | · ·                                   |
| NOME DA EQUIPE                                                                               | VÁRZEAFUT                                                    |                                       |
| LOGOTIPO                                                                                     | VÁRŽĚÁFUT                                                    |                                       |
| MODALIDADE                                                                                   | Futsai                                                       |                                       |
| DIA DA SEMANA QUE JOGA                                                                       | Segunda-feira<br>Terça-feira<br>Quarta-feira<br>Quinta-Feira |                                       |
|                                                                                              | digite o horário disponível: 20:00                           |                                       |
|                                                                                              | Sexta-feira Sabado Domingo                                   |                                       |
| TIPO DE MANDO DE JOGOS                                                                       | Mandante/Visitante $\lor$                                    |                                       |
| 🗄 🖸 Digite agui para pesguisar 🛛 🚨 🧧 🧮                                                       | a 🛱 🔽 🧿 🗰                                                    | 8 <sup>e</sup> ^ 🏅 🖿 @ POR ac (917)54 |

# **EDITAR RESPONSÁVEL**

Para editar o responsável basta clicar no menu responsáveis, lá você poderá editar os dados dos 2 responsáveis e incluir sua foto no perfil.

| Editar Responsáveis   Liga 🗙 🚺 Times   Painel de controla 🗙                                                                                                    |              |                                                                  |                      | Θ -   | - 0                          | ı x  |   |
|----------------------------------------------------------------------------------------------------|--------------|------------------------------------------------------------------|----------------------|-------|------------------------------|------|---|
| ← → C ↑ Esquro   https://www.varzeafut.com.br/editar-r                                                                                                    | responsaveis |                                                                  |                      |       | ☆                            | â    | : |
|                                                                                                    |              | Central de atendimento (11) 2376-5429 / contato@varzeafut.com.br | VÁRZEAFUT            | •     |                              |      | Í |
|                                                                                                    |              | HOME COMO FUNCIONA NOTÍCIAS EVENTOS                              | Editar perfil        |       |                              |      |   |
|                                                                                                    |              |                                                                  | Perfil do time       |       |                              |      | l |
|                                                                                                    |              |                                                                  | Alterar senha        |       |                              |      | I |
|                                                                                                    |              | Editar responsáveis                                              | Responsáveis         |       |                              |      | I |
|                                                                                                    |              |                                                                  | Atletas              |       |                              |      | ł |
|                                                                                                    |              | DADOS DO RESPONSÁVEI                                             | Marcar jogo          |       |                              |      |   |
|                                                                                                    |              |                                                                  | Convites de jogos    |       |                              |      |   |
|                                                                                                    | NOME         | VárzeaFut                                                        | Agenda de jogos      |       |                              |      |   |
|                                                                                                    |              |                                                                  | Registrar resultados |       |                              |      |   |
|                                                                                                    | CPF          | 337.469.338-54                                                   | Confirmar resultados |       |                              |      |   |
|                                                                                                    | TELEFONE     | (11) 12345-6788                                                  | Histórico de jogos   |       |                              |      |   |
|                                                                                                    |              |                                                                  | Mural de recados     |       |                              |      |   |
|                                                                                                    | CEP          | 02847-040                                                        | Pagamento            |       |                              |      |   |
|                                                                                                    | ENDEREÇO     | Rua Camaratiba                                                   | Sair                 |       |                              |      |   |
|                                                                                                    | NÚMERO       | 110                                                              |                      |       |                              |      |   |
| The second second secon | <b>.</b>     |                                                                  | x <sup>e</sup> 🔨 💐 🖬 | / POR | 15:59<br>27/04/2 <u>01</u> : | ı. 🖓 | × |

## MENU E FUNCIONALIDADES

Para acessar o menu e suas funcionalidades passe o mouse sobre o nome do time no canto superior direito

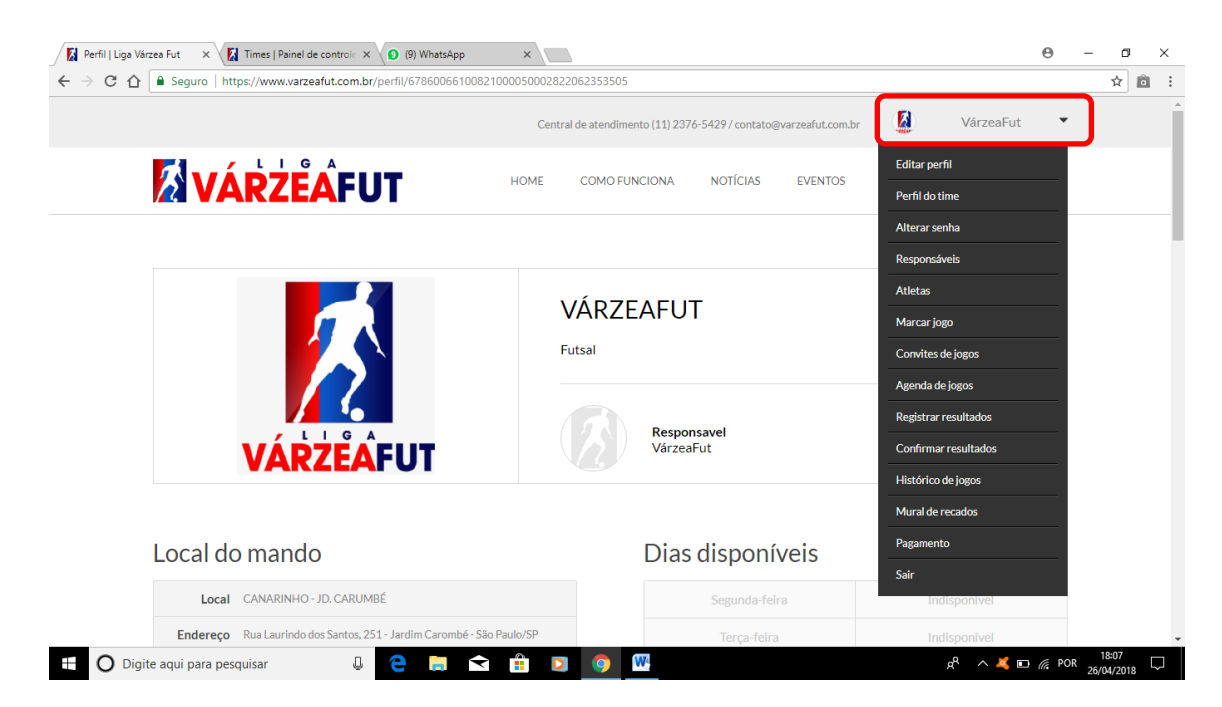

# CADASTRO DE ATLETAS

Faça o cadastro de seus jogadores através do menu atletas

| erfil   Liga Várzea Fut 🛛 🗙 🚺 Times   Painel de controle 🗙 😰 (9) WhatsApp | ×                                                                | θ - α                           | 3  |   |  |
|---------------------------------------------------------------------------|------------------------------------------------------------------|---------------------------------|----|---|--|
| C 🛆 🔒 Seguro   https://www.varzeafut.com.br/perfil/67860066100            | 821000050002822062353505                                         | ☆                               | lâ | Ì |  |
|                                                                           | Central de atendimento (11) 2376-5429 / contato@varzeafut.com.br | 🚺 VárzeaFut 🔻                   |    |   |  |
| <b>VÁRZĚÁ</b> FUT                                                         | HOME COMO FUNCIONA NOTÍCIAS EVENTOS                              | Editar perfil<br>Perfil do time |    |   |  |
|                                                                           |                                                                  | Alterar senha                   |    |   |  |
|                                                                           |                                                                  | Responsáveis                    |    |   |  |
|                                                                           | νάρζελεμτ                                                        | Atletas                         |    |   |  |
|                                                                           | VARZEAFUT                                                        | Marcar jogo                     |    |   |  |
|                                                                           | Futsal                                                           | Convites de jogos               |    |   |  |
|                                                                           |                                                                  | Agenda de jogos                 |    |   |  |
|                                                                           | Permanual                                                        | Registrar resultados            |    |   |  |
| VÁPZĚÁFUT                                                                 | VárzeaFut                                                        | Confirmar resultados            |    |   |  |
| VARELATOT                                                                 |                                                                  | Histórico de jogos              |    |   |  |
|                                                                           |                                                                  | Mural de recados                |    |   |  |
| Local do mando                                                            | Dias disponíveis                                                 | Pagamento                       |    |   |  |
|                                                                           |                                                                  | Sair                            |    |   |  |
| Local CANARINHO - JD. CARUMBÉ                                             | Segunda-feira                                                    | Indisponível                    |    |   |  |
| Endereço Rua Laurindo dos Santos, 251 - Jardim Carombé - S                | São Paulo/SP Terça-feira                                         | Indisponível                    |    |   |  |

Coloque o nome ou apelido e adicione uma foto (foto não obrigatório).

| ✓ Atletas   Liga Várzea Fut × ✓ A Times   P ← → C A Seguro   https://www | ainel de controle × (9) (9) WhatsApp | × \G   | guitta - Pesquisa Google 🔾  |                    |                  |         | θ            | _ ¤   |
|--------------------------------------------------------------------------|--------------------------------------|--------|-----------------------------|--------------------|------------------|---------|--------------|-------|
|                                                                          |                                      | Cen    | tral de atendimento (11) 23 | 76-5429 / contato@ | varzeafut.com.br |         | VárzeaFut    | •     |
| <b>VÁR</b> Z                                                             | <b>ÉÂFUT</b>                         | HOME   | COMO FUNCIONA               | NOTÍCIAS           | EVENTOS          | RANKING | FALE CONOSCO |       |
|                                                                          |                                      |        | Atletas                     |                    |                  |         |              |       |
|                                                                          | Nome do jogador                      |        |                             |                    |                  |         |              |       |
| +                                                                        | Foto Adicionar                       |        |                             |                    |                  |         |              |       |
| 2                                                                        | Nome do jogador                      |        |                             |                    |                  |         |              |       |
|                                                                          | Guitta                               | Salvar |                             |                    |                  |         |              |       |
|                                                                          |                                      |        |                             |                    |                  |         | 0            | 18:23 |

# MARCAR JOGO

# (opção apenas para visitante ou mandante/visitante)

Clique no menu marcar jogo.

caso você seja mandante/visitante e clicar nessa opção você estará marcando como visitante.

| Perfil   Liga Várzea Fut 🛛 🗙 🚺 Times   Painel de control: 🗙 💽 (9) WhatsApp | ×                                                              | 0 – 0 ×                                                  |
|----------------------------------------------------------------------------|----------------------------------------------------------------|----------------------------------------------------------|
| ← → C ☆ Seguro   https://www.varzeafut.com.br/perfil/6786006610082         | 1000050002822062353505                                         | ☆ 🖻 ፤                                                    |
|                                                                            | Central de atendimento (11) 2376-5429 / contato@varzeafut.com. | .br 🚺 VárzeaFut 🔻                                        |
| <b>VÁRZĚÂFUT</b>                                                           | HOME COMO FUNCIONA NOTÍCIAS EVENTOS                            | Editar perfil<br>Perfil do time                          |
|                                                                            |                                                                | Alterar senha                                            |
|                                                                            |                                                                | Responsáveis                                             |
|                                                                            |                                                                | Atletas                                                  |
|                                                                            | VARZEAFUT                                                      | Marcar jogo                                              |
|                                                                            | Futsal                                                         | Convites de jogos                                        |
|                                                                            |                                                                | Agenda de jogos                                          |
|                                                                            | Responsavel                                                    | Registrar resultados                                     |
| VÁRZĚAFUT                                                                  | VárzeaFut                                                      | Confirmar resultados                                     |
|                                                                            |                                                                | Histórico de jogos                                       |
|                                                                            |                                                                | Mural de recados                                         |
| Local do mando                                                             | Dias disponíveis                                               | Pagamento                                                |
|                                                                            |                                                                | Sair                                                     |
| Local CANARINHO - JD. CARUMBÉ                                              | Segunda-feira                                                  | Indisponivel                                             |
| Endereço Rua Laurindo dos Santos, 251 - Jardim Carombé - São               | p Paulo/SP Terça-feira                                         | Indisponível                                             |
| 🗄 🔘 Digite aqui para pesquisar 🛛 🚇 🧲 📒 숙                                   | 🟥 🖸 🧕 🚾                                                        | x <sup>R</sup> ∧ 💐 🗗 🦟 POR <sup>18:07</sup> 26/04/2018 🖓 |

Selecione a data que deseja marcar o jogo, e convide seu adversário.

| Marcar Jogo   Lig        | a Várzea 🗙 🔀 Times   Painel de controle | ×                  |                  |              |               | Θ             | - 0                 | ×      |
|--------------------------|-----------------------------------------|--------------------|------------------|--------------|---------------|---------------|---------------------|--------|
| ← → C ☆                  | Seguro https://www.varzeafut.com        | .br/marcar-jogo    |                  |              |               |               | ☆ 1                 | 1 :    |
|                          | <b>VÁRZĚÁF</b>                          | <b>UT</b> но       | ME COMO FUNCIONA | NOTÍCIAS EVI | entos ranking | FALE CONOSCO  |                     |        |
| 1                        | Marcar jogo                             |                    |                  |              |               |               |                     |        |
|                          | Quadra/Campo ou Endereço                |                    |                  | 19           | Data          |               |                     |        |
|                          | digite a quadra/campo que deseja pe     | squisar            |                  |              | 26/04/2018    | <u>ه</u> ۹    |                     |        |
|                          | _                                       |                    |                  |              |               |               |                     |        |
|                          | Times                                   | Quadra             | Bairro           | Cidade/UF    | Horário       | _             |                     |        |
|                          | ALMA NEGRA                              | CE OSWALDO BRANDÃO | Jardim Maristela | São Paulo/SP | 23:00         | CONVIDAR      | 2º                  |        |
|                          | UNIDOS DO MORRO (TES<br>Futsal          | CLUBE PELEZÂO      | Alto da Lapa     | São Paulo/SP | 22:00         | CONVIDAR      |                     |        |
|                          |                                         |                    |                  |              |               |               |                     |        |
| https://www.varzeafut.co | om.br/marcar_jogo_erro.asp              |                    |                  |              |               |               |                     |        |
| 🗄 🔿 Digite               | aqui para pesquisar 🛛                   | ) 🧲 📮 숙 📫          | D 📀 🕨            |              | ٤             | 🐣 🔨 💐 🖬 🌈 POF | 19:13<br>26/04/2018 | $\Box$ |

Pronto seu convite já foi enviado, agora só aguardar seu adversário aceitar e o jogo ira aparecer na agenda de jogos.

| 🖉 Agenda de Jogos   Liga V. 🗙 🚺 Times   Painel de controle 🗙 🚺 (8) Whats                                     | App ×                                                |                                      | Θ - σ >             |
|----------------------------------------------------------------------------------------------------|------------------------------------------------------|--------------------------------------|---------------------|
| $\leftarrow$ $\rightarrow$ C $\triangle$ [ $\blacksquare$ Seguro   https://www.varzeafut.com.br/agenda-jogos |                                                      |                                      | ☆ 🖻                 |
|                                                                                                    | Central de atendimento (11) 2376-5429 / contato@varz | zeafut.com.br                        | r <b>-</b>          |
| <b>VÁRZĚ</b> ÂFUT                                                                                            | HOME COMO FUNCIONA NOTÍCIAS I                        | Editar perfil EVENTOS Perfil do time |                     |
|                                                                                                    |                                                      | Alterar senha                        |                     |
|                                                                                                    |                                                      | Responsáveis                         |                     |
|                                                                                                    | Agenda de jogos                                      | Atletas                              |                     |
|                                                                                                    | CE OSWAI DO BRANDÃO                                  | Marcar jogo                          |                     |
|                                                                                                    | QUINTA-EEIRA-26/04/2018 23:00:00                     | Convites de jogos                    |                     |
| A                                                                                                    |                                                      | <u>Agenda de jogos</u>               | <b>1</b> 2          |
|                                                                                                    |                                                      | Registrar resultados                 |                     |
|                                                                                                    | 2º ver detalhes                                      | Confirmar resultados                 |                     |
|                                                                                                    |                                                      | Histórico de jogos                   |                     |
|                                                                                                    |                                                      | Mural de recados                     |                     |
|                                                                                                    |                                                      | Pagamento                            |                     |
| Newsletter                                                                                                   | digite seu nome digite                               | seu e-mail Sair                      |                     |
| Cadastre-se e receba h                                                                                       | ovidades                                             |                                      |                     |
| https://www.varzeafut.com.br/agenda-jogos                                                                    |                                                      |                                      | 19:43               |
| 🛨 🕖 Digite aqui para pesquisar 🛛 🥥 🧲 👝                                                                       |                                                      | <u>م</u> م ج                         | 2 // POR 26/04/2018 |

Ao clicar em ver detalhes você consegue ver todas as informações do confronto

| Detalhes da Partida   Liga | X K Times   Painel de controle X O (8) What App X                         | Θ      | -       |   |
|----------------------------|---------------------------------------------------------------------------|--------|---------|---|
| ← → C ① B Segu             | ro   https://www.varzeafut.com.br/partida-detalhes/71                     |        | Q 12    | a |
|                            | Confronto                                                                 |        |         |   |
|                            | CE OSWAI DO BRANDÃO                                                       |        |         |   |
|                            | QUINTA-FEIRA 26/04/2018 23:00:00                                          |        |         |   |
|                            | ALMA NEGRA                                                                |        |         |   |
|                            | Convite                                                                   |        |         |   |
|                            | Convite feito por: VÁRZEAFUT                                              |        |         |   |
|                            | Data do jogo: QUINTA-FEIRA, 26/04/2018 23:00:00                           |        |         |   |
|                            | Local: CE OSWALDO BRANDÃO                                                 |        |         |   |
|                            | Endereço: Avenida Michihisa Murata, 120 - Jardim Maristela - São Paulo/SP |        |         |   |
|                            | Responsável adversário: Edmilson                                          |        |         |   |
|                            | Telefone adversário: (11) 95954-3466                                      |        |         |   |
|                            |                                                                           |        |         |   |
| Digite agui pa             | ara pesquisar 🔲 🥭 🔚 숙 🛱 🔽 🧑 哪 🥵 🔺 🐇                                       | D 🌈 PO | R 19:48 |   |

## **REGISTRAR RESULTADO**

#### Clique no meu registrar resultado

| 🚺 Registrar Resulta                                              | dos   Lig 🗙 🚺 Times   Pa   | ainel de controle X                                                          |             |      |                |                 |        |           |         |                 |                | Θ            | -      | ٥            | ×      |
|------------------------------------------------------------------|----------------------------|------------------------------------------------------------------------------|-------------|------|----------------|-----------------|--------|-----------|---------|-----------------|----------------|--------------|--------|--------------|--------|
| $\textbf{\leftarrow} \Rightarrow \textbf{C} \ \textbf{\bigcirc}$ | Seguro   https://www.      | .varzeafut.com.br/registrar                                                  | -resultados |      |                |                 |        |           |         |                 |                |              |        | ¢            | a e    |
|                                                                  |                            | Central de atendimento (11) 2376-5429 / contato@varzeafut.com.br 🚺 VÁRZEAFUT |             |      |                |                 |        |           |         |                 | •              |              |        | ^            |        |
|                                                                  |                            |                                                                              |             | HOME | COM            | ) FUNCIONA      | NOTÍCI | AS E      | EVENTOS | Editar          | perfil         |              |        |              |        |
|                                                                  |                            | CAPUI                                                                        |             |      |                |                 |        |           |         | Perfild         | o time         |              |        |              |        |
|                                                                  |                            |                                                                              |             |      |                |                 |        |           |         | Alterar         | senha          |              |        |              |        |
|                                                                  |                            |                                                                              |             |      |                |                 |        |           |         | Respor          | sáveis         |              |        |              |        |
|                                                                  |                            |                                                                              |             | Regi | strar          | resulta         | dos    |           |         | Atletas         |                |              |        |              |        |
|                                                                  |                            |                                                                              |             |      | CE OCIMAL D    |                 |        |           |         | Marca           | jogo           |              |        |              |        |
|                                                                  |                            |                                                                              |             |      | CE OSVVALD     | O BRANDAO -     |        |           |         | Convit          | es de jogos    |              |        |              |        |
|                                                                  | Quadro 1                   |                                                                              |             |      |                |                 |        |           |         | Agend           | a de jogos     |              |        |              |        |
|                                                                  |                            |                                                                              |             | Quir | nta-Feira, 26/ | 04/2018 às 23:0 | 0      |           |         | <u>Regist</u> ı | ar resultados  |              |        |              |        |
|                                                                  |                            | ALMA NEGRA                                                                   |             | - 0  | + 2            | < - 0           | +      | Æ         | VÁRZEAF | Confirm         | nar resultados |              |        |              |        |
|                                                                  |                            |                                                                              |             |      |                |                 |        | VÁRZĚÁFUT |         | Históri         | co de jogos    |              |        |              |        |
|                                                                  | Quadro 2                   |                                                                              |             |      |                |                 |        |           |         | Mural           | le recados     |              |        |              |        |
|                                                                  |                            |                                                                              |             | Out  | nta-Feira 26/  | 04/2018 às 23:0 | 0      |           |         | Pagam           | ento           |              |        |              |        |
|                                                                  |                            | ALMA NEGRA                                                                   | ٢           | - 0  | + 3            | < - 0           | +      | VARZEAFUT | VÁRZEAF | Sair            |                |              |        |              |        |
| https://www.varzeafut.co                                         | om.br/registrar-resultados |                                                                              |             |      |                |                 |        |           |         |                 |                |              |        |              | +      |
| 🗄 🔿 Digite                                                       | aqui para pesquisar        | Q C                                                                          |             |      | <b>(</b> )     |                 |        |           |         |                 | x ^ 🕺 🗆        | <i>(i</i> PO | R 27/0 | 14<br>1/2018 | $\Box$ |

E coloque o resultado do seu jogo; após colocar a quantidade de gols do seu time não esqueça de colocar o nome dos jogadores que marcaram nessa partida.

| < → C 介 [ | Seguro   https://www | varzeafut.com.br/registrar | -resultados |                     |                |           |              |              | \$       | lâ : |
|-----------|----------------------|----------------------------|-------------|---------------------|----------------|-----------|--------------|--------------|----------|------|
|           |                      |                            |             | Registrar re        | esultados      |           |              |              |          |      |
|           |                      |                            |             | CE OSWALDO I        | BRANDÃO        |           |              |              |          |      |
|           | Quadro 1             |                            |             |                     |                |           |              |              |          | - 1  |
|           |                      |                            | -           | Quinta-Feira, 26/04 | /2018 às 23:00 | _         |              |              |          |      |
|           |                      | ALMA NEGRA                 | 3           | - 2 + X             | - 2 +          | VARZEAFUT | VÁRZEAFUT    |              |          |      |
|           |                      |                            |             |                     |                |           |              |              |          |      |
|           |                      |                            |             |                     | Salah          |           |              | ·            |          |      |
|           |                      |                            |             |                     | Guitta         |           |              |              |          |      |
|           |                      |                            |             |                     |                |           |              |              |          |      |
|           | Quadro 2             |                            |             |                     |                |           |              |              |          |      |
|           |                      |                            |             | Quinta-Feira, 26/04 | /2018 às 23:00 | 53        | W D T C C UT |              |          |      |
|           |                      | ALMA NEGRA                 |             | - 0 + X             | - 0 +          | VÁRZEÁJUT | VARZEAFUT    |              |          |      |
|           | aqui para perquisar  | л                          |             |                     |                |           |              | ድ ^ <b>ኛ</b> | )R 16:15 |      |

Após fazer o registro do resultado aguarde seu adversário confirmar e registrar os jogadores dele que também fizeram os gols, após a confirmação os 2 irão para o ranking. Obs: Qualquer um dos times podem registrar o resultado primeiro, caso não apareça o jogo para você no menu registrar, vá até o menu confirmar resultados pois o seu adversário já registou primeiro. Outro ponto importante é que após o primeiro registro o outro time terá 7 dias para aceitar ou recusar o placar, e caso não faça a confirmação, o primeiro placar registrado é que vai para o ranking.

# HISTÓRICO DE JOGOS

Nesta pagina você poderá acompanhar todos os seus jogos realizados e registrados.

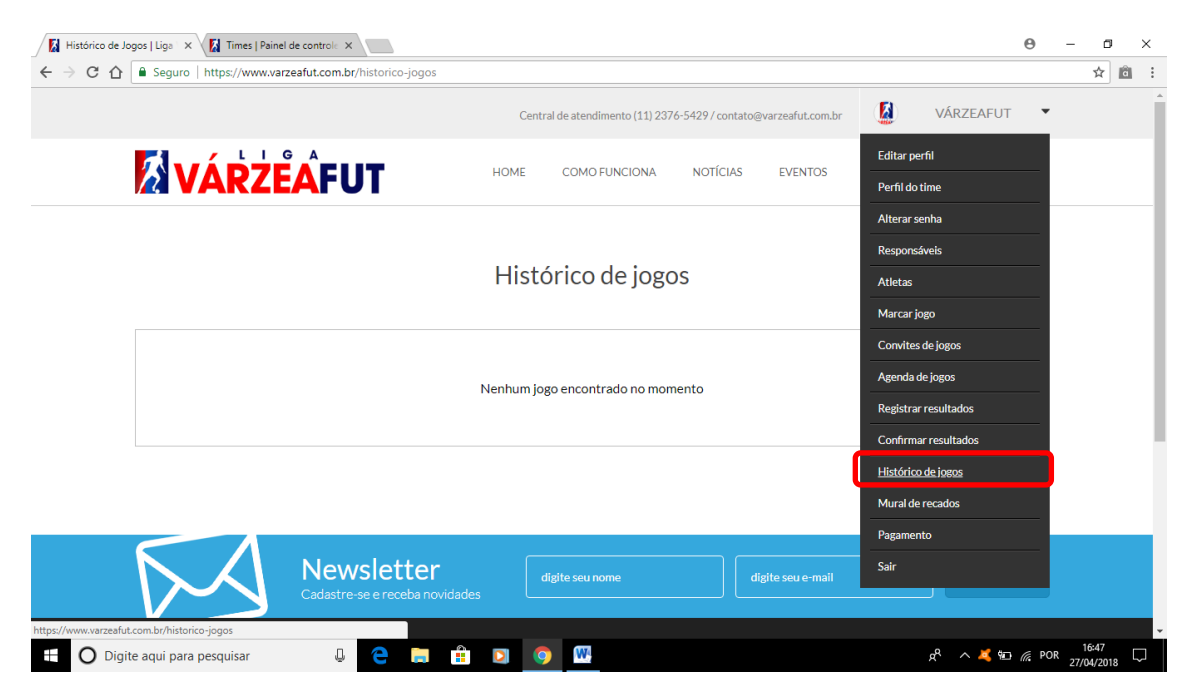

## **MURAL DE RECADOS**

No mural de recados, é o espaço onde você poderá dar sugestões, elogiar ou criticar algum time ou até mesmo a Liga, esse é o espaço para você se expressar

### PAGAMENTO

Aqui você poderá acompanhar ou fazer o pagamento da sua mensalidade. *Obs: Todos os cadastros feitos em 2018 terá cortesia até Dez/2018.*